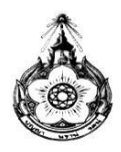

## แบบคำร้องขอจองตั้วเครื่องบินเพื่อเดินทางกลับประเทศไทย

กรณี สำเร็จการศึกษา/ ยุติการศึกษา/กลับไปรอผลการศึกษา/แก้ไขวิทยานิพนธ์

|                                                                                                    |                                                                              |                                                                             |                                                              | วันที่                                                    |                                 |         |  |
|----------------------------------------------------------------------------------------------------|------------------------------------------------------------------------------|-----------------------------------------------------------------------------|--------------------------------------------------------------|-----------------------------------------------------------|---------------------------------|---------|--|
| เรื่อง จองตั๋วเครี<br>เรียน เจ้าหน้าที่                                                                            | รื่องบินเพื่อเดินา<br>ฝ่ายนักเรียนทุน                                        | ทางกลับประเท<br>เรัฐบาล สนร. ย่                                             | ศไทย<br>อังกฤษ                                               |                                                           |                                 |         |  |
| ข้าพเจ้า (นาย / นาง                                                                                                | ∣/ นางสาว)                                                                   |                                                                             |                                                              |                                                           |                                 |         |  |
| ชื่อ-นามสกุล ภาษาค                                                                                                 | อังกฤษ                                                                       |                                                                             |                                                              |                                                           |                                 |         |  |
| วัน เดือน ปีเกิด                                                                                                   |                                                                              | ข้าส                                                                        | ภาชการ/พนักงาร                                               | นสังกัด                                                   |                                 |         |  |
| Passport No Expiry Da                                                                                              |                                                                              |                                                                             |                                                              |                                                           | Expiry Date                     |         |  |
| Passport No                                                                                                    |                                                                              | Expiry Date                                                                 |                                                              | Visa No                                                   | Expiry Date.                    |         |  |
| Passport No<br>นักเรียนทุน 🛛 เ                                                                                     | ก.วิทย์                                                                      | Expiry Date                                                                 | ่□ก.พ.                                                       | Visa No                                                   | Expiry Date.<br>□ ก. ต่างประเทศ | 🗆 พสวท. |  |
| Passport No<br>นักเรียนทุน 🗆<br>กรณีทุนอื่นๆ โปรดร:                                                                | ก.วิทย์<br>ะบุ                                                               | Expiry Date                                                                 | □n.₩.                                                        | Visa No                                                   | Expiry Date.<br>□ ก. ต่างประเทศ | 🗆 พสวท. |  |
| Passport No<br>นักเรียนทุน 🔲 :<br>กรณีทุนอื่นๆ โปรดร:<br>สถานศึกษา                                                 | ก.วิทย์<br>ะบุ                                                               | Expiry Date                                                                 | □n.w.                                                        | Visa No                                                   | Expiry Date.                    | □ พสวท. |  |
| Passport No<br>นักเรียนทุน 🔲 :<br>กรณีทุนอื่นๆ โปรดร:<br>สถานศึกษา<br>Royal Orchid Plu                             | ก.วิทย์<br>ะบุ<br>s No:                                                      | Expiry Date                                                                 | □n.₩.                                                        | Visa No                                                   | Expiry Date.                    | □ พสวท. |  |
| Passport No<br>นักเรียนทุน<br>กรณีทุนอื่นๆ โปรดระ<br>สถานศึกษา<br>Royal Orchid Plu<br>ขอจองตั๋วเครื่องบินเ         | ก.วิทย์<br>ะบุ<br>is No:<br>พื่อเดินทางกลับ                                  | Expiry Date<br>ี สกอ.                                                       | ุ่⊔ิก.พ.<br>นวันที่                                          | Visa No                                                   | Expiry Date.                    | □ พสวท. |  |
| Passport No<br>นักเรียนทุน<br>กรณีทุนอื่นๆ โปรดระ<br>สถานศึกษา<br>Royal Orchid Plu<br>ขอจองตั๋วเครื่องบินเ<br>บ тс | ก.วิทย์<br>ะบุ<br>เร No:<br>พื่อเดินทางกลับ<br>3 911 (ออกเดินทาง             | Expiry Date<br>□ สกอ.<br>                                                   | □ก.พ.<br>นวันที่<br>ดินทางถึงประมาณ 00                       | Visa No<br>□ ก.สาธารณสุข<br>                              | Expiry Date.                    | _ พสวท. |  |
| Passport No<br>นักเรียนทุน<br>กรณีทุนอื่นๆ โปรดระ<br>สถานศึกษา<br>Royal Orchid Plu<br>ขอจองตั๋วเครื่องบินเ<br>บ TG | ก.วิทย์<br>ะบุ<br>เพื่อเดินทางกลับ<br>5 911 (ออกเดินทาง<br>5 917 (ออกเดินทาง | Expiry Date<br>□ สกอ.<br>⊔ประเทศไทย ใ<br>ประมาณ 12:30, เ<br>ประมาณ 21:30, เ | ุก.พ.<br>นวันที่<br>ดินทางถึงประมาณ 00<br>ดินทางถึงประมาณ 15 | Visa No<br>□ ก.สาธารณสุข<br>6:05 +1 ภัน)<br>5:05 + 1 ภัน) | Expiry Date.<br>□ ก. ต่างประเทศ | _ พสวท. |  |

## หากมีการเปลี่ยนแปลงวันเดินทางในกรณีที่ออกตั้ว E Ticket แล้ว นทร. ต้องรับผิดชอบค่าธรรมเนียมที่เกิดขึ้นทั้งหมด

## <u>\*หมายเหตุ</u>

- 1.ท่านจะได้น้ำหนักกระเป๋า 30 กิโลกรัม (กรณีที่ท่านมี Royal Orchid Silver, Gold หรือ Platinum จะได้น้ำหนักกระเป๋าเพิ่มได้ตาม Policy ของ Thai Airways)
- 2.สำหรับการเลือกที่นั่ง เมื่อได้รับ E-ticket จาก สนร. แล้ว สามารถ Log in เข้าไป manage booking โดยนำรหัส reference number เข้าไปที่ Manage my booking > ใส่ reference no. และ นามสกุล > เลื่อนไปที่ Services details เลือก Additional services > Seat map และทำการเลือกที่นั่ง และ Confirm

| (ลงชื่อ) | <br> | <br> | <br> |  |
|----------|------|------|------|--|
| วันที่   | <br> | <br> | <br> |  |

File: BookTkt: Jan2017